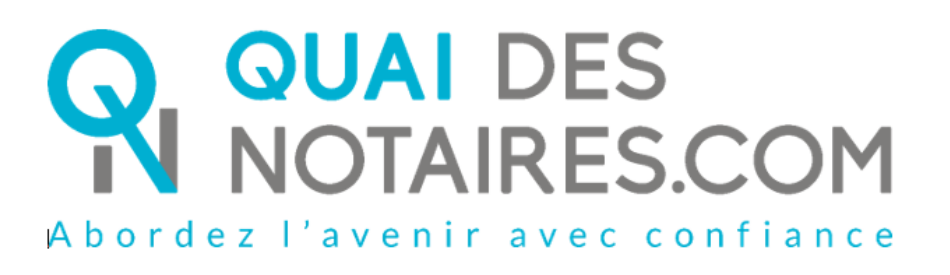

Procuration authentique Par comparution à distance Décret 2020-1422 du 20/11/2020

Pas-à-pas : « Ma **P**rocuration **A**uthentique par Comparution à Distance avec agent certificateur »

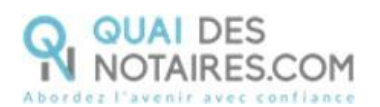

### Table des matières

| Pré requis et mise en place                               | 3 |
|-----------------------------------------------------------|---|
| Etape 1 : Lancez la vérification d'identité du signataire | 4 |
| Etape 2 : La signature                                    |   |
| Note d'information du CSN du 20 novembre 2020             |   |

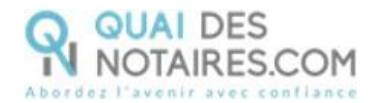

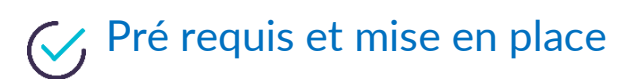

A savoir : Pour utiliser la signature qualifiée de la Procuration Authentique avec Comparution à Distance de Quai des Notaires, votre client doit disposer :

- D'un ordinateur Windows ou Mac fixe avec une webcam ou d'un ordinateur portable

Windows ou Mac avec une caméra intégrée ;

- Du navigateur Chrome ;
- D'une connexion internet correcte ;
- D'une carte d'identité ou passeport en cours de validité ;
- D'un téléphone portable pour recevoir des SMS ;
- D'une adresse mail.

Votre client doit se munir d'une pièce d'identité correspondant aux formats suivants : <u>https://go.idnow.de/bafin2017/documents</u>

La signature de la Procuration Authentique par Comparution à Distance avec agent certificateur se déroule en 2 phases :

- La vérification d'identité du signataire
- La cérémonie de signature

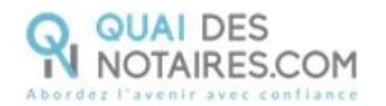

## Etape 1 : Lancez la vérification d'identité du signataire

Depuis votre espace Quai des Notaires, **notaire ou collaborateur**, un clic sur l'onglet « **Avec vérification d'identité par un agent certificateur** »

| Vincent CLOCHER   scp vclocher                                                                                                    |
|----------------------------------------------------------------------------------------------------|
| Signatures à distance qualifiée<br>eIDAS                                                                                                    |
| Avec vérification d'identité «En<br>personne» par le notaire lui-même<br>Délégation de la compétence de Vérification<br>d'identité au notaire – <u>sous conditions</u> |
| Avec vérification d'identité par<br>agent certificateur<br>Dans tous les cas – sans condition                                                                          |

Puis un clic sur l'onglet « 1. Phase préalable vérification d'identité »

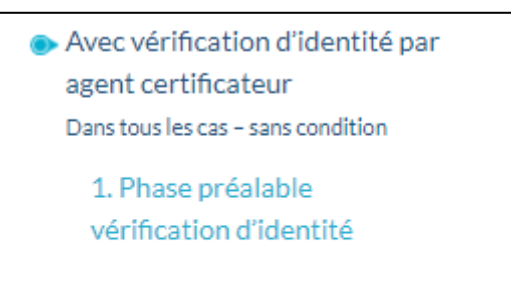

2. Cérémonie de signature envoi du document à signer

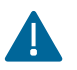

Une invitation par signataire est obligatoire.

Nous vous proposons deux méthodes pour compléter les informations du signataire :

1ère méthode : remplissez les différents champs nécessaires à la vérification d'identité ;

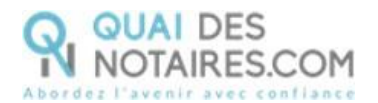

**2ème méthode : importer la fiche client** depuis votre logiciel de rédaction des actes vers la plateforme Quai Des Notaires en cliquant sur le bouton « IMPORTER ».

Cette fonction est opérationnelle si vous avez installé le module INTEROP sur votre poste.

CONTINUER

Puis cliquez sur le bouton

| SIGNATURE QUALIFIÉE EIDAS - F                                                                                                    | PHASE 1 - VÉRIFICATION D'IDEN                                                                                                    | TITÉ                                                                                                    |       |
|----------------------------------------------------------------------------------------------------|----------------------------------------------------------------------------------------------------|----------------------------------------------------------------------------------------------------|-------|
| <ul> <li>Etape 1 - Identité du signataire</li> </ul>                                                                                                    |                                                                                                    |                                                                                                    |       |
| Vous vous apprêtez à faire signer à distance un docc<br>l'identification électronique et les services de confra<br>notariée à distance.<br>Par ce procédé, l'identité du futur signataire sera ce                                                                                  | ument, au moyen d'un procédé de signature qualifiée confo<br>ance pour les transactions électroniques) et au Décret n°20<br>rrtifiée par un agent certificateur et son compte d'identité r                                                                           | rme au règlement eIDAS (Règlement européen sur<br>20-1422 du 20 novembre 2020 instaurant la procuration<br>numérique sera créé.                                               |       |
| Informations nécessaires à l'identification :                                                                                                    | Importer votre fiche client                                                                                                    | depuis votre logiciel de rédaction des a                                                                                                    | actes |
| NOM *                                                                                                    | PRENOM *                                                                                                    | DATE DE NAISSANCE *                                                                                                    |       |
|                                                                                                    |                                                                                                    | jj-mm-aaaa                                                                                                    |       |
| PAYS *                                                                                                    | LIEU DE NAISSANCE *                                                                                                    |                                                                                                    |       |
| France 🗸                                                                                                    | Recherche par code postal ou par ville                                                                                                    | •                                                                                                    |       |
| ADRESSE E-MAIL *                                                                                                    | N° DE TELEPHONE PORTABLE *                                                                                                    |                                                                                                    |       |
|                                                                                                    | France (+33) 🔹                                                                                                    |                                                                                                    |       |
| Les informations renseignées ci-dessus seront néce<br><u>signataire</u> .<br>Veuillez informer le ou la signataire que, lors de la cu<br><u>téléphone portable</u> .<br>L'attestation de vérification d'identité du signataire<br>espace Quai des Notaires, sous l'onglet COMPARUT | ssaires lors de la certification d'identité : <u>une adresse e-ma</u><br>ertification de son identité, il ou elle devra <u>obligatoirement</u><br>ainsi que le certificat de signature qualifiée constatant la v<br>TIONS À DISTANCE ET SIGNATURES QUALIFIÉES EIDAS. | il et un numéro de téléphone portable unique pour chaque<br>utiliser la même adresse e-mail et le même numéro de<br>érification de son identité seront disponibles dans votre |       |
|                                                                                                    |                                                                                                    | CONTINUER                                                                                                    |       |

### Envoi de la demande de vérification d'identité du signataire pour signature

La demande de vérification d'identité se génère automatiquement contenant les informations du signataire préalablement intégrées ou saisies.

Vérifiez le document puis cliquez sur le bouton

ENVOYER LE DOCUMENT AU CLIENT

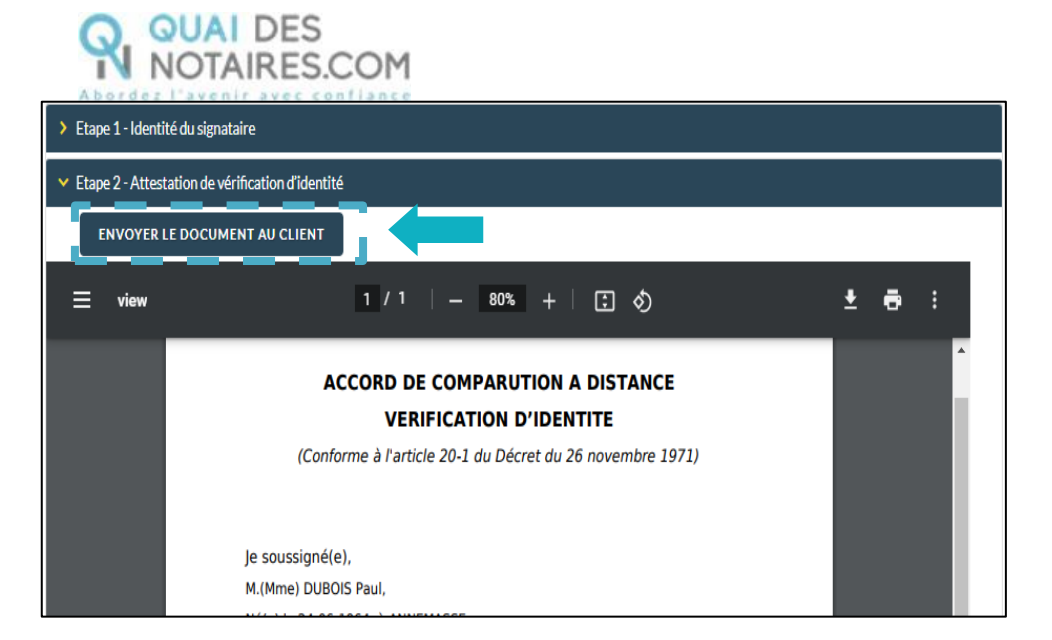

Votre client reçoit une notification par mail intitulée « Signature d'un document juridique – Phase préalable »

La procédure est simplifiée : votre client n'a pas besoin de créer un compte sur la plateforme Quai des Notaires.

Toute la procédure est détaillée ainsi que les recommandations que votre client doit suivre pour réaliser avec succès la vérification de son identité, **en vidéo conférence par un agent certificateur** (via la plateforme d'identification de DocuSign : IDnow).

Elle se compose de 6 étapes à réaliser à la suite par votre client.

- 1 Réception de la notification par mail de Quai Des Notaires
- 2 Signer le document envoyé avec l'outil DocuSign
- 3 Réaliser l'entretien avec l'agent certificateur : service IDNOW
- 4 Créer son compte sur IDNOW avec son adresse mail + créer un mot de passe à retenir
- 5 Recevoir le Code par SMS de la part de DocuSign et le saisir
- 6 Cliquer sur le bouton SIGNER et attendre la fenêtre de Quai Des Notaires pour fermer l'application.

Le client clique sur le bouton

Je confirme mon accord pour certifier mon identité

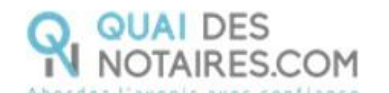

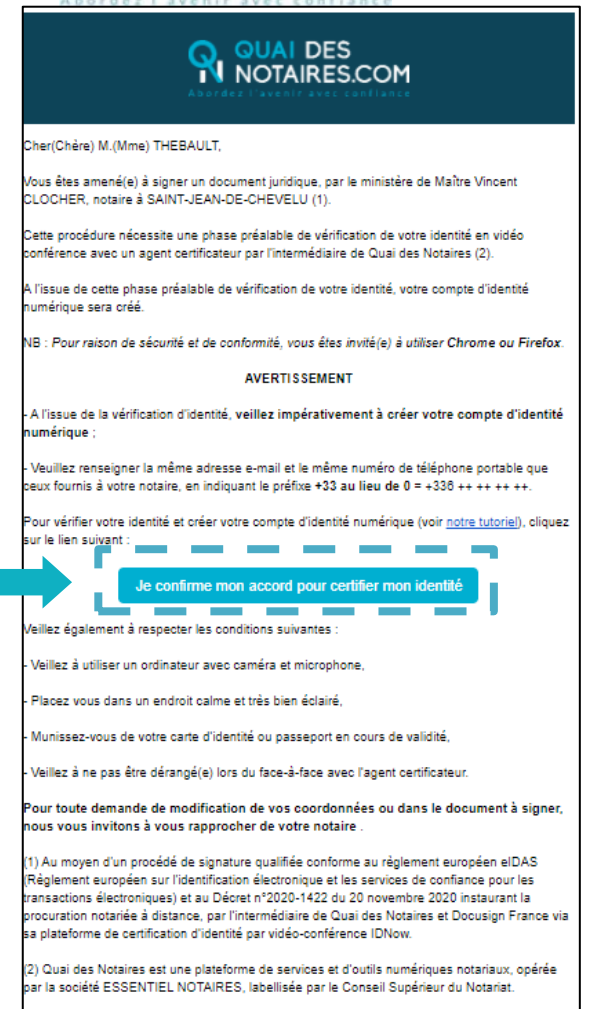

### Signature dans DocuSign

L'outil « DocuSign » s'ouvre dans une nouvelle fenêtre, cliquez sur le bouton

CONTINUER

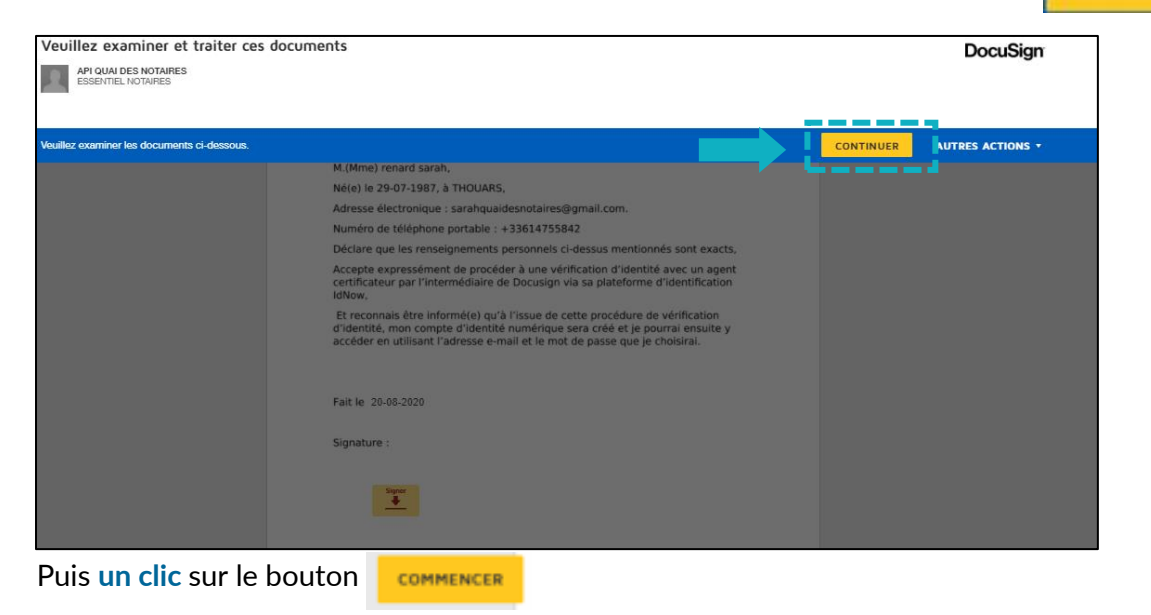

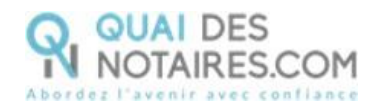

| Veuillez examiner les documents ci-dessous.                                                                                                    | CONTINUER | AUTRES ACTIONS - |
|----------------------------------------------------------------------------------------------------|-----------|------------------|
| @ Q ⊻∗ = 0                                                                                                    |           |                  |
| COMMENCER Envelope ID. A7D0C581-G37C-4FSF-8CF0-8D59FEEB41DD                                                                                                    |           |                  |
| VERIFICATION D'IDENTITE - CONSENTEMENT DE COMPARUTION A<br>DISTANCE                                                                                                    | A         |                  |
| (Décret d'exception n°2020/395 paru au Journal Officiel du 3 avril 2020)                                                                                                   |           |                  |
| Je soussigné(e),                                                                                                    |           |                  |
| M.(Mme) DUPONT Jean,                                                                                                    |           |                  |
| Né(e) le 07-07-1977, à 32000   AUCH,                                                                                                    |           |                  |
| Adresse électronique : ktbo3334+qualif@gmail.com.                                                                                                    |           |                  |
| Numéro de téléphone portable : 06 07 00 00 01                                                                                                    |           |                  |
| Déclare que les renseignements personnels ci-dessus mentionnés sont exacts,                                                                                                |           |                  |
| Accepte expressément de procéder à une vérification d'identité avec un agent<br>certificateur par l'intermédiaire de Docusign via sa plateforme d'identification<br>idNow, |           |                  |
|                                                                                                    |           |                  |

Pour signer la vérification d'identité, un clic sur le bouton

| Signer pour créer et ajouter votre signature. | CONTINUER | AUTRE |
|-----------------------------------------------|-----------|-------|
| @ Q <u>۲</u>                                  |           |       |
| Signature :                                   |           |       |
| Sécurisé par :                                |           |       |
| QUAI DES<br>NOTAIRES.COM                      |           |       |

L'outil « DocuSign » va proposer plusieurs modèles de signature :

- Un modèle avec le nom et prénom déjà complétés ;
- Une signature à l'aide de la souris via l'onglet « écrire »;
- Si la signature a déjà été générée lors d'une précédente signature avec l'outil
   DocuSign, elle sera implémentée automatiquement.

| Confirmez votre nom, votre paraphe et votre signature. * Obligatoire Nom complet* Sarah Renard SELECTIONNER UN STYLE ECRIRE ECRIRE POUR signer avec la souris |
|----------------------------------------------------------------------------------------------------|
| Coligatoire Nom complet* Sarah Renard SELECTIONNER UN STYLE ÉCRIRE POUR signer avec la souris                                                                 |
| Nom complet* Sarah Renard SetectionNER UN STYLE ÉCRIRE POur signer avec la souris                                                                             |
| Sarah Renard SR<br>SÉLECTIONNER UN STYLE ÉCRIRE POUR signer avec la souris                                                                                    |
| SÉLECTIONNER UN STYLE ÉCRIRE POUR Signer avec la souris                                                                                                    |
| APERCU Modifier le sty                                                                                                    |
| Saralı Kunard SK<br>FREMARERSESSAA7                                                                                                    |

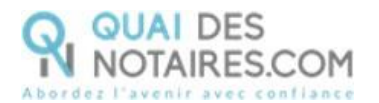

Après avoir sélectionné sa signature, le signataire **clique** sur le bouton

CONTINUER

CHOISIR ET SIGNER

Puis un clic sur le bouton

DocuSign propose de poursuivre le processus de vérification d'identité de votre client en le dirigeant vers l'outil IDnow.

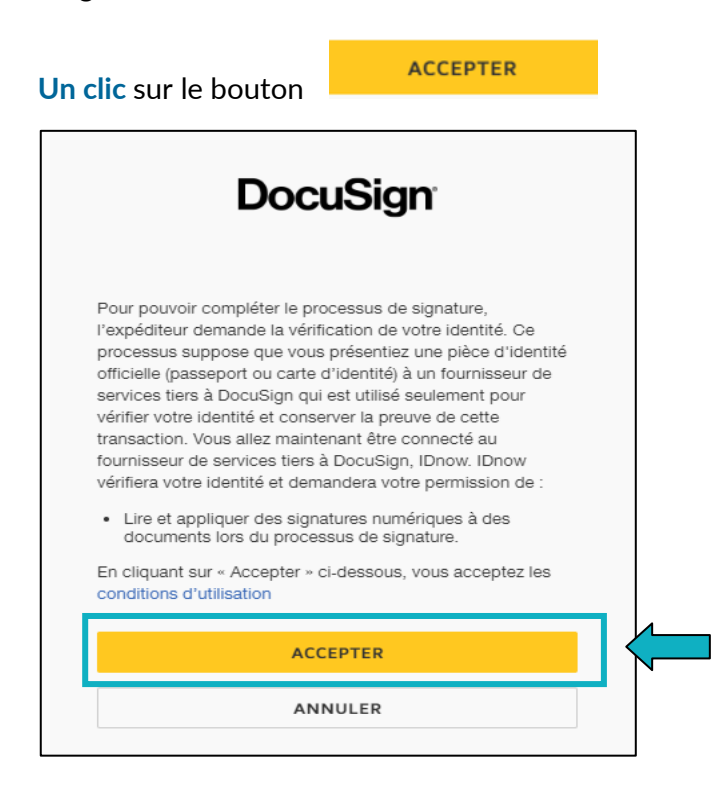

### L'outil IDnow

Votre client est redirigé automatiquement **sur IDnow**, il lui est demandé de cocher la case « **J'ai mon téléphone portable avec moi et mon numéro de portable est correct** » puis de renseigner son numéro de portable et la date d'expiration de sa pièce d'identité.

Cette fenêtre n'apparait pas systématiquement instantanément, votre client doit rester connecté et attendre l'arrivée de cette fenêtre.

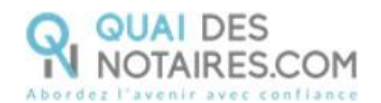

| 1. Identification                                                                     | 2. Signez les documents                                       | 3. Résultats                                                          | *           |
|---------------------------------------------------------------------------------------|---------------------------------------------------------------|-----------------------------------------------------------------------|-------------|
|                                                                                       | 000                                                           | E DYDENTIFICATION PAR SHS VERS Nº DYDENTIFICA<br>NQU-D                | тюм<br>ттор |
| 1 Identificati                                                                        | ion                                                           |                                                                       |             |
| Quel appareil souhaitez-vous uti                                                      | liser 7                                                       |                                                                       |             |
| Smartphone et tab                                                                     | lette                                                         | Ordinateur et webcam                                                  |             |
| Si vous disposez d'une webca<br>installer quoi que ce soit. Il s<br>quelques minutes. | im et d'un navigateur modern<br>uffit de commencer et votre i | ie, vous ne devez pas têlêcharger d<br>dentification sera terminêe en | u j         |
| /os donnēes :                                                                         |                                                               |                                                                       |             |
| V° d'identification                                                                   |                                                               |                                                                       |             |
| vqu-citiqu                                                                            |                                                               |                                                                       |             |
| veuillez confirmer que :<br>) l'ai mon téléphone portable avec :                      | moi et mon numéro de portable est o                           | orrect                                                                |             |
| Votre numéro de portable                                                              |                                                               |                                                                       | _           |
| Nous vous ferons parvenir votre code d'ide                                            | estification à ce numéro de portable par SMS I                | ors de l'identification.                                              |             |
| ]'ai ma pièce d'identité valide aver                                                  | : moi                                                         |                                                                       |             |
| Vesillez entrer la date d'expiration d                                                | le votre pièce d'identité :                                   |                                                                       |             |
| Jon.                                                                                  | eois 🕴                                                        | Annee                                                                 |             |
| 🔲 Ma carte d'identité n'a pas d                                                       | e date de validité                                            |                                                                       |             |
| ) Je dispose d'une webcam qui fonc                                                    | tionne                                                        |                                                                       |             |
| volumenten pes certain : Miconariaene                                                 | of this house claiment empty some Bhit                        | anarone pour son senaner                                              |             |
| Paccepte les conditions générales                                                     | de IDnow et j'ai lu la <u>politique de co</u>                 | nfidentialite.                                                        |             |
|                                                                                       |                                                               |                                                                       |             |
| Lancez l'identification                                                               |                                                               |                                                                       |             |
|                                                                                       |                                                               |                                                                       |             |
|                                                                                       |                                                               |                                                                       | *           |

Le format du numéro de téléphone de votre client doit respecter cette forme : +33 6 XX XX XX XX (si le n° de téléphone portable est étranger, l'indicatif +33 est à modifier en fonction

de l'indicatif du pays du fournisseur de téléphonie mobile).

Votre client doit également cocher les cases « Je dispose d'une webcam qui fonctionne » ET « J'accepte les conditions générales de IDnow et j'ai lu la politique de confidentialité »

Une fois ces informations renseignées, votre client clique sur le bouton Lancez l'identification Le navigateur peut demander l'autorisation d'activer la caméra et le microphone. Un clic sur le bouton « Autoriser ».

Puis des tests successifs de vitesse de connexion sont réalisés.

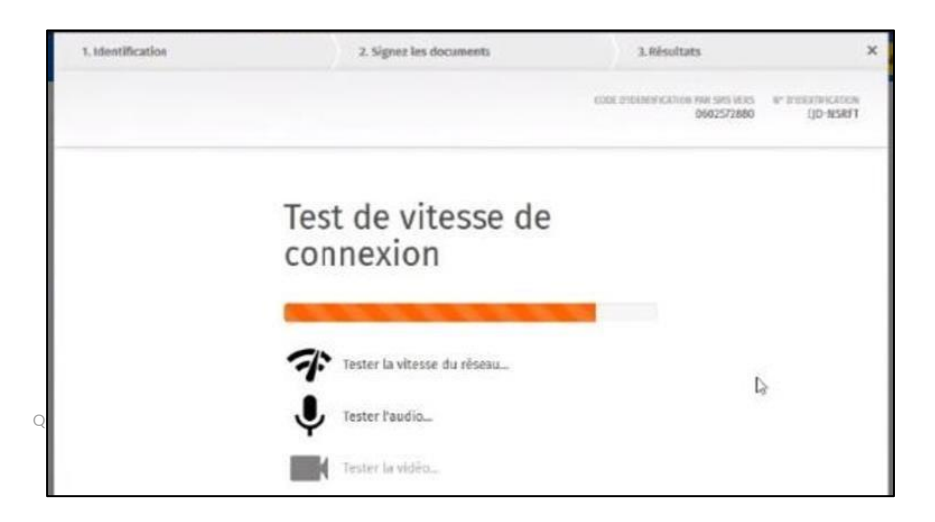

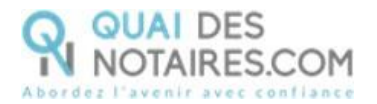

Une fois les tests réalisés, un clic sur le bouton

| Contract of the second of the second of |    |
|----------------------------------------------------------------------------------------------------|----|
| authentification  Vos données :  ** didentification  ** didentification ** didentification ** didentification ** didentification ** didentification ** didentification ** didentification ** didentification ** didentificati | R. |
| Vos données :<br>** didentification<br>IXID-OLIDYX<br>Veuillez confirmer que :<br>2 fai mon téléphore portable<br>exercise de antième a tanée<br>2 fai accès à non e-mail et mon adresse e-mail est correcte<br>Vetre e-mail<br>Vetre e-mail<br>Exeriengiffuncial.net<br>Reco proveno soci envoyer le cole et torothotion par e-mail pentant le promous d'contribution.                                                                                                    |    |
| N° d'Identification<br>UZD-OLDYX<br>Veuillez confirmer que :<br>2 fai mon téléphone portable<br>exercise de antième a faire<br>2 fai accès à non e-mail et mon adresse e-mail est correcte<br>Vetre e-mail<br>Exarier@MuciaLnet<br>Neco proveno soci envoyer le cole et torothotor par e-mail pentant le processo s'icontification.                                                                                                    |    |
| Veuillez confirmer que :<br>2 fai mon téléphore portable<br><del>Exercise de autôm a band</del><br>2 fai accès à non e-mail et mon adresse e-mail est correcte<br>Vetre e-mail<br>• cranier@fifueial.net<br>Neco powero sectoroger le cole d'assochation par e-mail pentant le processo d'contribution.                                                                                                    |    |
| fail mon téléphone portable     ann faightone portable     ann faightone portable     ann faightone portable     fail accès à mon e-mail et mon adresse e-mail est correcte      tetre e-mail     craeler@fifucial.net     Moss powers was energye le code d'itentification per e-mail pendant le processes d'ioentification.                                                                                                    |    |
| ie secherc de antidite a chant<br>⊘ Fal accès à non e-mail et mon adresae e-mail est correcte<br>Vetre e-mail<br>c.canier@fflucial.set<br>Nexo provins nos envoye le cole d'electrication par e-mail pendant le processe d'overtification.                                                                                                    |    |
| Solve excess a non to man or mon sourcase or man cas can recur<br>Solve e-mail<br>• cranier@fflucial.net<br>Solo powers not envoye is code d'south-citor par e-mail pertant is processo s'contification.                                                                                                    |    |
| Vetre e-mail<br>- c.carier@fifueial.ret<br>Nois powers was envoye le cole d'sterchostor par e-stal pendant le processo s'contribution.                                                                                                    |    |
| c.navier@fifd.ucial.net<br>Navo provins soci envoyer le cole d'sterichtoriter par e-mail pendant le prozinice s'ident/fication.                                                                                                    |    |
| Social provinces word enveloper la code d'Abert/Foctore par e-mail pendant le processes d'Abert/Focdites.                                                                                                    | 1  |
|                                                                                                    |    |
| 2 /accepte les conditions générales de tinow et j'ai lu la golitique de confidentialité.                                                                                                    |    |
|                                                                                                    |    |
|                                                                                                    |    |
| Commencer Pauthentification                                                                                                    |    |

Le processus d'identification va commencer, en présence d'un agent certificateur visible en visio. L'opération de vérification d'identité est réalisée en face à face et dure environ 15 minutes. Votre client devra suivre les instructions de l'agent certificateur.

Votre client doit attendre devant son écran l'apparition de l'agent certificateur dans la fenêtre. Si **au bout de 15 à 20 minutes, aucun agent n'est apparu**, cela signifie que tous les agents sont occupés, nous invitons votre client à sortir de la procédure de vérification d'identité en fermant toutes les fenêtres, et à **renouveler l'opération ultérieurement en cliquant de nouveau sur le lien reçu par l'e-mail comme indiqué plus haut page 7**.

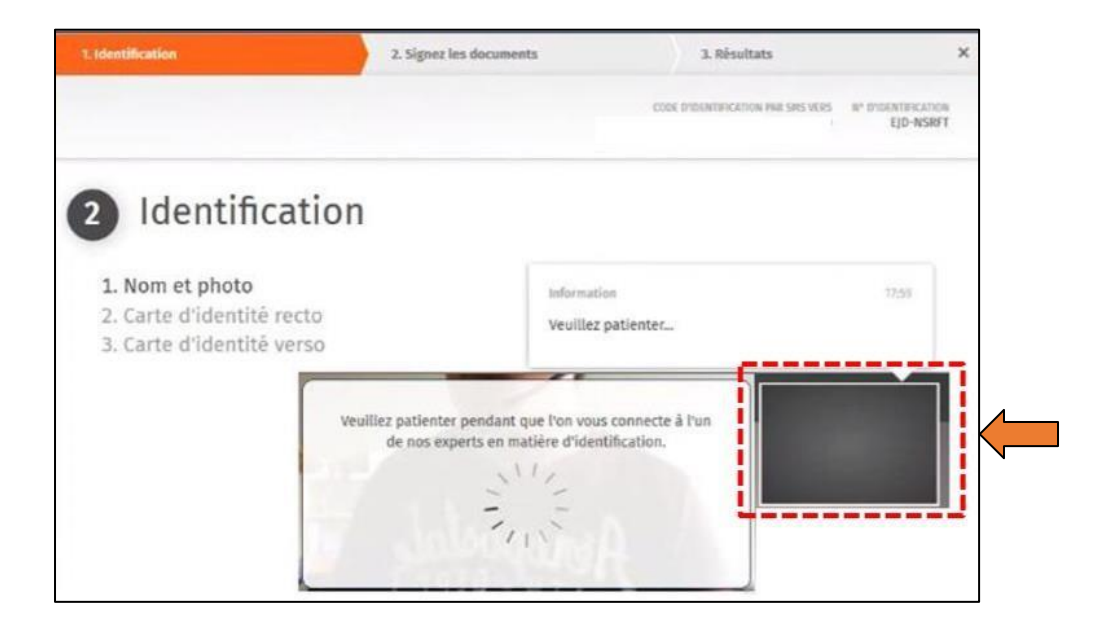

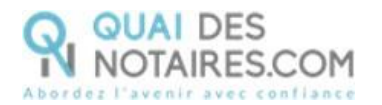

A l'issue de la vérification d'identité de votre client, une fenêtre de **création de compte IDnow** sera proposée pour vérifier son adresse mail ainsi que son numéro de téléphone. **Cette fenêtre n'apparait pas systématiquement instantanément, votre client doit rester connecté et attendre l'arrivée de cette fenêtre, ne pas fermer la fenêtre en cours.** 

| Compte IDnow                                                                          |     |
|---------------------------------------------------------------------------------------|-----|
|                                                                                       |     |
| Votre identification                                                                  |     |
| est terminée. Vous m.dupond@gmail.com                                                 |     |
| pouvez maintenant                                                                     | _   |
| Veuillez vérifier que le numéro ci-dessous est correct et o                           | jue |
| tez vraiment pas créer de                                                             | _   |
| +33602572880                                                                          |     |
|                                                                                       |     |
| tez vraiment pas créer de vous pouvez recevoir des SMS sur ce numéro.<br>+33602572880 |     |

Le format de son numéro de téléphone doit respecter cette forme : +33 6 XX XX XX XX (si le n° de téléphone portable est étranger, l'indicatif +33 est à modifier en fonction de l'indicatif du pays du fournisseur de téléphonie mobile)

**Ce compte (IDnow) est important**. Votre client devra le saisir lors du rendez-vous de signature en votre présence, pour s'identifier et signer l'attestation de recueil de consentement.

Un clic sur le bouton

Votre client va créer son mot de passe puis cliquer sur le bouton

Continuez

Continuez

| Mot de passe<br>Votre mot de passe  | Au moins 1 chiffre<br>Au moins un caractère en majuscule<br>Au moins un caractère en minuscule |
|-------------------------------------|------------------------------------------------------------------------------------------------|
| conditions de<br>sécurité suivantes | Vesilitz saidr sotre mot de passe                                                              |
| ) Annuter                           | Veuilles confirmer votre mot de passe                                                          |
|                                     |                                                                                                |

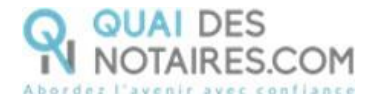

### De nouveau, **un clic** sur le bouton

Continuer

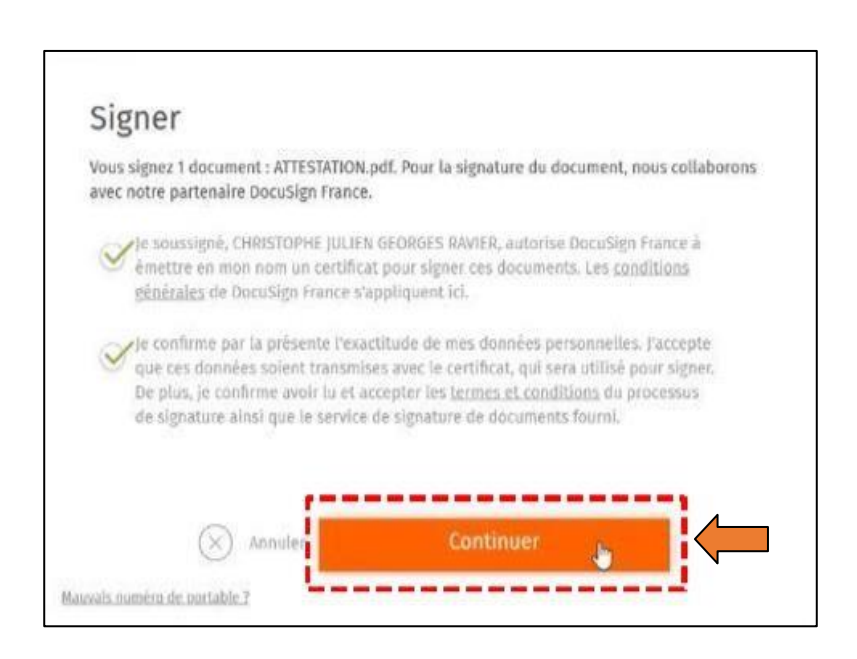

Un SMS va être envoyé automatiquement à votre client pour confirmer la création de son compte **ET** signer le document de vérification d'identité. Votre client saisira le code reçu

puis cliquera sur le bouton

Une fenêtre en attente de confirmation s'ouvre.

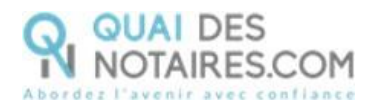

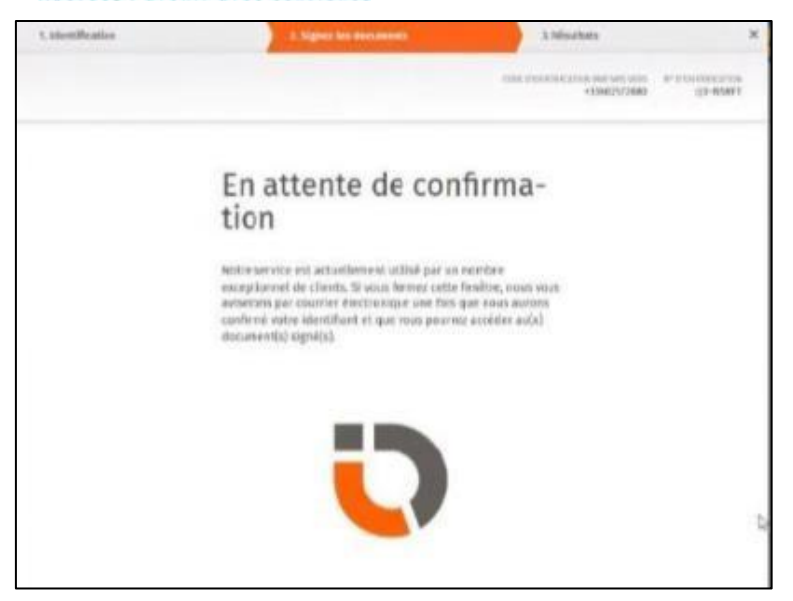

Lorsque l'opération est terminée, ce message s'affiche à l'écran, il précise 2 points essentiels pour la réussite de la procédure d'identification d'identité.

| SIGNATURE D'UN DOCUMENT                                                                                                    |
|----------------------------------------------------------------------------------------------------|
| VOUS VENEZ DE RÉALISER LA PROCÉDURE DE VÉRIFICATION D'IDENTITÉ.<br>Votre notaire sera notifié par email lorsque le document signé sera disponible.<br>Toutefois lors de la phase d'identification, vous pouvez avoir interrompu la procédure :<br>1) Vous n'avez pas procédé à la confirmation de votre compte par SMS<br>2) Vous n'avez pas cilqué sur le bouton « SIGNER »<br>Alors nous vous conseillons de recommencer la procédure en cliquant sur le lien de l'email que vous avez reçu de Quai des Notaires. |

Les opérations de certification d'identité de votre client sont terminées :

- Son compte IDnow est créé ;
- Son identité numérique est vérifiée ;
- L'attestation de vérification d'identité est signée accompagnée de la preuve de signature.

À savoir : l'identité numérique de votre client est vérifiée pour une période de 2 ans. Pour une prochaine signature, cette étape ne sera pas nécessaire. Lors de la signature du document, votre client pourra réutiliser son compte IDnow pour s'authentifier.

Récupération du document concernant la vérification d'identité et de la preuve de signature dans votre espace Quai des Notaires

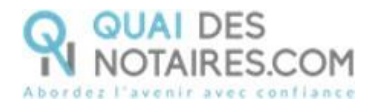

SIGNATURES

 COMPARUTIONS À DISTANCE ET SIGNATURES QUALIFIÉES EIDAS

 puis sur le bouton ,

 OUVRIR

 OUVRIR

 correspondant à la comparution à distance réalisée.

 VENTES FORMALITÉS IMMOBILIÈRES SUCCESSIONS SIGNATURES COLLABORATEURS ESPACE DE PARTAGE

 VISIO-SIGNATURES SSP

 SIGNATURES SSP

 COMPARUTIONS À DISTANCE ET SIGNATURES QUALIFIÉES EIDAS

Pour retrouver ces documents depuis votre espace, cliquez sur le bouton

| AFFICHER 10 V ÉLÉMENTS | RECHERCHER :                     |
|------------------------|----------------------------------|
| Nom du signataire      | Date d'envoi                     |
| DECCV Array day        |                                  |
| RESSY Amandine         | 06-01-2022 09:18 OUVRIR EXPORTER |

Vous pouvez visualiser dans l'accordéon Document(s) envoyé(s) :

- Si votre client a signé \_\_\_\_\_ ou n'a pas encore signé
- Visualiser le statut de l'email « Non délivré » « Délivré » et « Ouvert »,
- Si votre client n'a pas reçu l'email « Non délivré » ou ne retrouve pas l'email, vous pouvez à présent lui envoyer de nouveau le lien pour signer le document en cliquant sur le bouton

copier le lien puis depuis votre messagerie vous pouvez coller ce lien et l'envoyer à votre

Non

client.

|            |                       |                  |        |       |          | EXPORTER                        |
|------------|-----------------------|------------------|--------|-------|----------|---------------------------------|
| <b>~</b> D | ocument(s)            |                  |        |       |          |                                 |
|            | Nom de fichier        | Envoyé le        | Email  | Signé | Signé le | Actions                         |
|            | Accord_CAD_Phase1.pdf | 21-05-2021 13:20 | Envoyé | Non   |          | VOIR TÉLÉCHARGER COPIER LE LIEN |

Le document de vérification d'identité signé est rangé dans l'accordéon « **Document(s)** » et la preuve de signature dans l'accordéon « **Preuve de signature** ».

Pour télécharger le document, cliquez sur le bouton

TÉLÉCHARGER

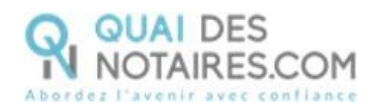

### Pour envoyer le document signé au signataire, cliquer sur le bouton

 Nom de fichier
 Envoyé le
 Email
 Signé
 Signé le
 Actions

 Accord\_CAD\_Phase1-signe.pdf
 18-01-2022 16:37
 Envoyé
 Oui
 18-01-2022 16:39
 VOIR
 TELECHARGER
 ENVOYER

ENVOYER

| > | Document(s)                  |                   |           |         |
|---|------------------------------|-------------------|-----------|---------|
| ~ | Preuve de signature          |                   |           |         |
|   | Nom de fichier               | Taille du fichier | Extension | Actions |
|   | Accord_CAD_Phase1-preuve.pdf | 174.07 KB         | pdf       | VOIR    |

Pour EXPORTER le document signé et la preuve de signature automatiquement dans votre logiciel de

rédaction des actes, cliquez sur le bouton

EXPORTER

# Etape 2 : La signature

Le rendez-vous de signature sera obligatoirement réalisé en visioconférence agréée par le CSN avec l'outil LifeSize, pour visualiser l'acte avec vos clients et animer la séance de lecture.

Depuis votre espace Quai des Notaires, vous allez envoyer l'attestation de recueil de consentement, que vous aurez préalablement rédigé dans votre logiciel métier de rédaction d'actes, à chaque signataire.

Dans la note du CSN en page 31 et 32 de ce document vous pourrez consulter des modèles d'attestation de consentement ainsi que la mention de pied d'acte qui doit être apposée dans votre procuration authentique par comparution à distance.

Chaque partie signe le document avec l'outil **DocuSign** et son **identité numérique qualifiée**. Lorsque les signataires ont finalisé cette étape, vous **recevez instantanément le document signé et la preuve de signature qualifiée dans votre espace Quai des Notaires**.

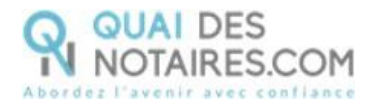

### Envoi du document pour signature à chaque signataire.

Depuis votre espace Quai des Notaires, **compte notaire**, un clic sur « **Avec vérification d'identité** par un agent certificateur » puis un clic sur « **2. Cérémonie de signature envoi du document** à signer »

|   | Vincent CLOCHER   scp vclocher                                                                                                    |
|---|----------------------------------------------------------------------------------------------------|
| P | Signatures à distance qualifiée<br>eIDAS                                                                                                    |
| ۲ | Avec vérification d'identité «En<br>personne» par le notaire lui-même<br>Délégation de la compétence de Vérification<br>d'identité au notaire - <u>sous conditions</u> |
| ۲ | Avec vérification d'identité par<br>agent certificateur<br>Dans tous les cas - sans condition                                                                          |
|   | 1. Phase préalable vérification d'identité                                                                                                    |
|   | 2. Cérémonie de signature<br>envoi du document à signer                                                                                                    |

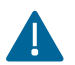

Un envoi par signataire est obligatoire.

La fenêtre suivante apparait automatiquement, et sélectionnez la case Procuration authentique par comparution à distance

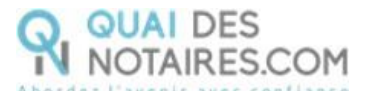

| SIGNATURE QUALIFIÉE EI                | DAS - PHASE 2 - ENVOI DU DOCUMENT                                                                           |  |
|---------------------------------------|----------------------------------------------------------------------------------------------------|--|
| Veuillez sélectionner le type de docu | ment qui va être signé dans le cadre de la procédure de signature qualifiée.                                |  |
|                                       | DOCUMENT SSP                                                                                                |  |
|                                       | PROCURATION AUTHENTIQUE         PAR COMPARUTION À DISTANCE         (DÉCRET N°2020-1422 DU 20 NOVEMBRE 2020) |  |

La fenêtre suivante apparait. Le choix **Procuration Authentique par comparution à distance** est bien sélectionné, vous pouvez changer et sélectionner **Document SSP**.

Rechercher le nom de votre signataire puis cliquez sur le bouton

| DOCUMENT SSP           | PROCURATION AUTHENTIQUE PAR COMPARUTION À DISTANCE |         |
|------------------------|----------------------------------------------------|---------|
|                        |                                                    |         |
| Etape 1 - Signataire   |                                                    |         |
| NOM                    |                                                    |         |
| Sarah DUMONT (sarahqua | idesnotaires@gmail.com)                            | •       |
|                        |                                                    |         |
|                        |                                                    | VALIDER |

Déposez le document au format .PDF à signer correspondant au signataire concerné, OU IMPORTEZ le document à signer directement depuis votre logiciel de rédaction des actes en

| cliquant sur le bouton    |  |
|---------------------------|--|
|                           |  |
| puis cliquez sur le bouto |  |

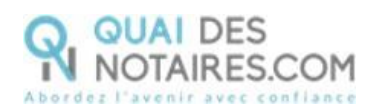

| SIGNATURE QUALIFIÉE EIDAS -                                          | PHASE 2 - ENVOI DU DOCUMENT                                                                       |
|----------------------------------------------------------------------|---------------------------------------------------------------------------------------------------|
| Etape 1 - Signataire                                                 |                                                                                                   |
| <ul> <li>Etape 2 - Document(s) à signer</li> </ul>                   |                                                                                                   |
| Vous pouvez dépos                                                    | er ici tous les documents à signer par le signataire ou l'attestation de recueil de consentement. |
|                                                                      | *Seuls les fichiers au format PDF sont acceptés<br>Déposez le document                            |
| Importez le document depuis votre<br>logiciel de rédaction des actes |                                                                                                   |
| Attestation de recueil de[_].pdf                                     | 1.14 MB 😬 🗙                                                                                       |
| Cochez                                                               |                                                                                                   |
| > Etape 3 - Voir les Documents et Envoyer pour                       | signature                                                                                         |

### Envoyez le document au signataire

Puis cliquez sur le bouton

ENVOYER LE DOCUMENT AU CLIENT

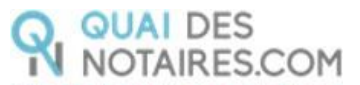

| SIGNATURE QUALIFIÉE                                 | E EIDAS - PHASE 2 - ENVOI DU DOCUMENT                                                                                                    |   |
|-----------------------------------------------------|----------------------------------------------------------------------------------------------------|---|
| DOCUMENT SSP PI                                     | PROCURATION AUTHENTIQUE PAR COMPARUTION À DISTANCE                                                                                                    |   |
|                                                     |                                                                                                    |   |
| Etape 1 - Signataire                                |                                                                                                    |   |
| > Etape 2 - Document(s) à signer                    | er                                                                                                    |   |
| <ul> <li>Etape 3 - Voir les Documents et</li> </ul> | et Envoyer pour signature                                                                                                    |   |
| ENVOYER LE DOCUMENT                                 | T AU CLIENT 👸 Procuration authentique par comparution à distance (Décret n°2020-1422 du 20 novembre 2020)                                                                                                    |   |
| ≡ view                                              | 20 / 20   - 80% +   🖸 🔊 👱 🛱 🗄                                                                                                    |   |
|                                                     | Le présent document et les annexes qui y sont rattachées, comme formant un tout unique et indivisible, sur 20 pages, a été signé ce jour, le , au moyen d'un procédé électronique conforme au niveau « signature qualifiée » du règlement européen n°910/2014/<br>UE du 23 juillet 2014 sur l'identification électronique et les services de confiance pour les transactions électroniques au sein du marché intérieur, dit « Règlement eiDAS», et conforme à l'article 20-1 du Décret du 26 novembre 1971. | • |
|                                                     | Le notaire Maître Vincent CLOCHER et le signataire sont demeurés en face à face par vidéo<br>conférence durant toute la cérémonie de signature.                                                                                                    |   |
|                                                     | Le certificat de signature qualifiée demeurera joint au présent document, après signature.                                                                                                    |   |
|                                                     | SIGNATURE(S)                                                                                                    |   |

Votre client reçoit une notification par mail pour signer le document.

Un clic sur lebouton

Je donne mon consentement à la signature de l'acte

Notification envoyée

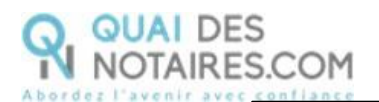

| <b>R R</b>                                                                                                    | IOTAIRES.CC                                                                                                   | M                                                                                                    |
|----------------------------------------------------------------------------------------------------|----------------------------------------------------------------------------------------------------|----------------------------------------------------------------------------------------------------|
| Cher(Chère) M.(Mme)                                                                                                    |                                                                                                    |                                                                                                    |
| Dans le cadre de la cérémonie de signa<br>comparution à distance, Maître<br>procuration authentique.                                                                     | ature de votre Acte Authe<br>, notaire à                                                                      | ntique Electronique avec<br>, vous invite à signer une                                                |
| En cliquant sur le lien ci-dessous, vous<br>nécessaires à la bonne compréhension<br>distance, tous les conseils et éclaircisse<br>consentement à la signature de la proc | reconnaissez avoir reçu<br>i de l'acte authentique au<br>ements dont vous avez b<br>uration authentique (voir | toutes les informations<br>quel vous comparaissez à<br>esoin et vous donnez votre<br>notre tutoriel). |
| IB : Pour raison de sécurité et de confe<br>Je donne mon con                                                                                                    | ormité, vous étes invité(e<br>isentement à la signal                                                          | ) á utiliser Chroma ou Firafox<br>ture de l'acte                                                      |
|                                                                                                    | AVERTISSEMENT                                                                                                 |                                                                                                    |
| Pour donner votre consentement à                                                                                                    | la signature de la procura                                                                                    | ation authentique :                                                                                   |
| - Vous devez cliquer sur le lien ci-de                                                                                                    | c35US.                                                                                                    |                                                                                                    |
| - Puis, vous serez dirigé(e) vers la p                                                                                                    | page de signature,                                                                                            |                                                                                                    |
| - Vous pourrez signer le(s) document                                                                                                    | ni(s) transmis par votre n                                                                                    | otaire                                                                                                |
| - Puis suivre les instructions à l'écra                                                                                                    | an                                                                                                    |                                                                                                    |
| - Saisir votre mot de passe, puis le                                                                                                    | code que vous recevrez                                                                                        | parsms,                                                                                               |
| <ul> <li>Après signature, votre notaire reço<br/>signature</li> </ul>                                                                                                    | oit instantanément le cloc                                                                                    | ument signé et le certificat de                                                                       |

### Signature dans DocuSign

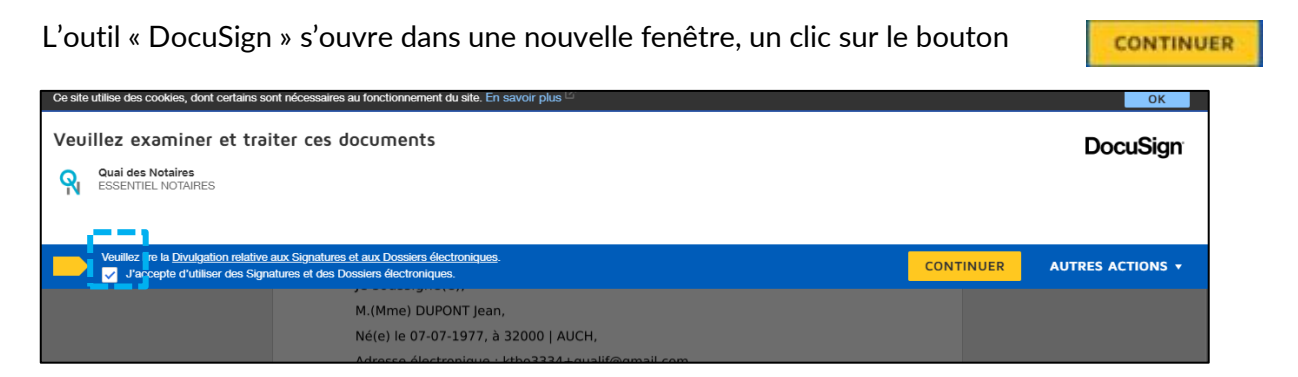

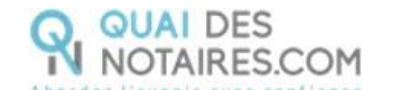

Puis un clic sur le bouton

| Veuillez examiner les documents ci-dessous.                                                                                                    | CONTINUER | AUTRES ACTIONS + |
|----------------------------------------------------------------------------------------------------|-----------|------------------|
| Q Q <u>*</u> <b>=</b> 0                                                                                                    |           |                  |
| COMMENCER<br>DocuSign Envelope ID: 8944E27F-23D8-4CCB-988D-87AE3471DE78<br>Attestation de confirmation du consentement                                                                                                    |           |                  |
| « L'an deux mil,<br>Le,<br>A,<br>M.(me), né(e) le, à,<br>Reconnaît avoir consenti ce jour, par devant Me, notaire à, à une procuration authentique reçue<br>est<br>J'ai comparu par devant Me, au moyen d'un système de visioconférence agréé par le Conseil supérieu<br>et dans les conditions fixées par l'article 20-1 du décret n'71-941 du 26 novembre 1971.<br>La copie de la présente attestation demeurera annexée audit acte authentique.» |           |                  |

Pour signer l'attestation de consentement, un clic sur le bouton

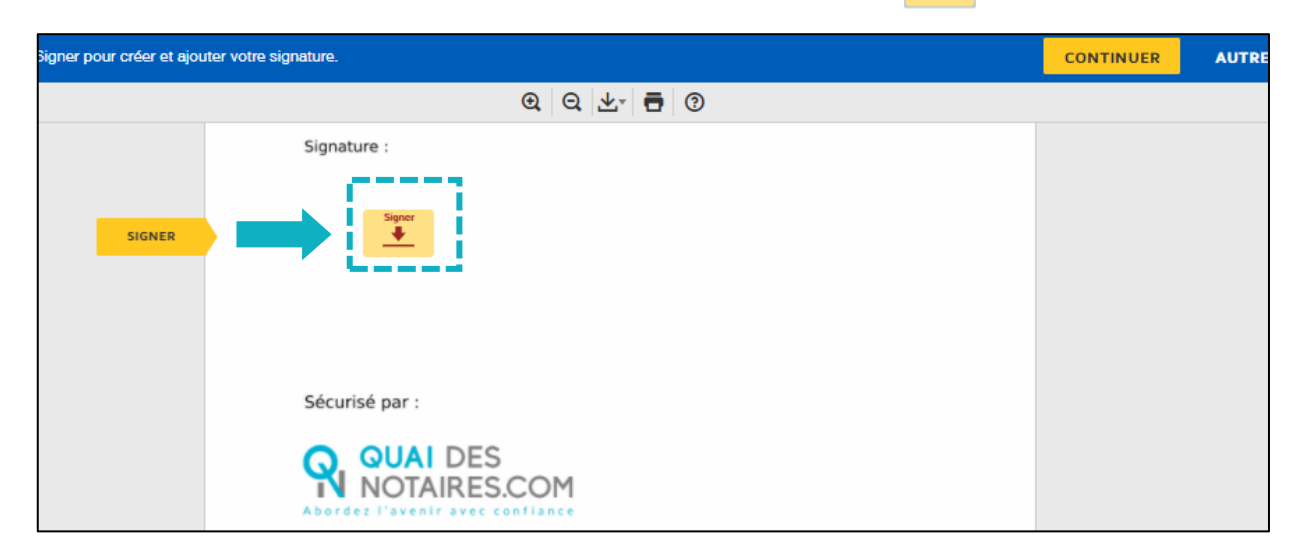

Signer

Puis un clic sur le bouton

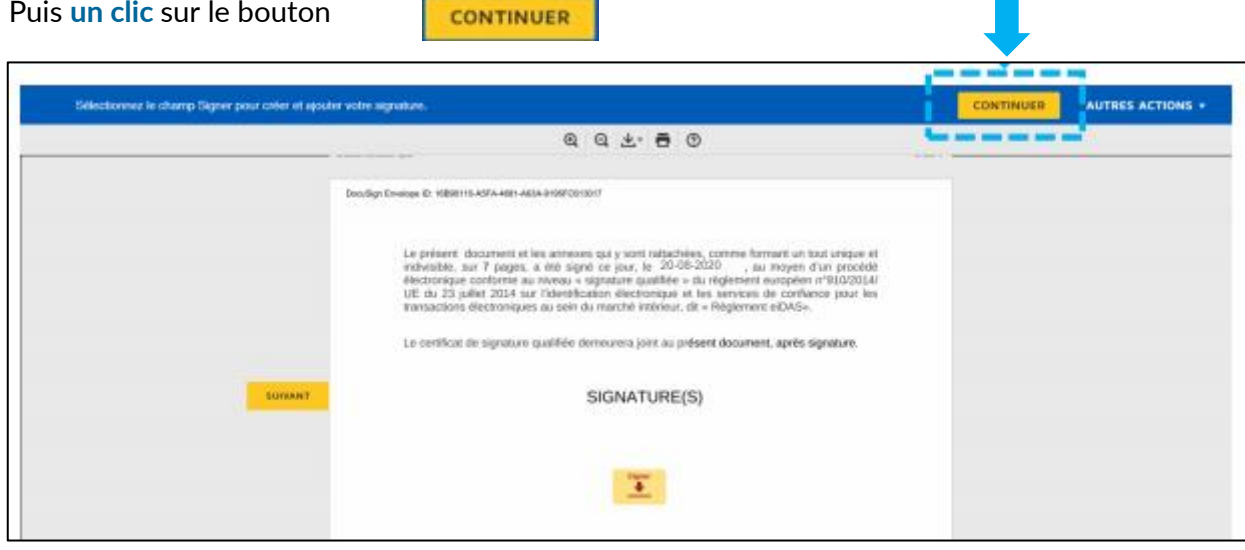

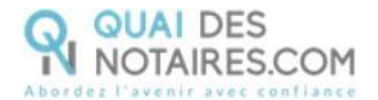

### L'outil IDnow : authentification

Un clic sur « commencer l'authentification ».

| CODE D'IDENTIFICATION PAR SM                                                                                                    | S VERS N° D'IDENTIFICATION<br>DQT-WPVBJ |
|----------------------------------------------------------------------------------------------------|-----------------------------------------|
| 1 authentification                                                                                                    |                                         |
| Vos données :<br>Nº d'identification<br>DQT-WPVBJ                                                                                                    |                                         |
| Veuillez confirmer que :                                                                                                    |                                         |
| votre e-mail<br>v.clocher@gmail.com<br>Nous pouvons vous envoyer le code d'identification par e-mail pendant le processus d'identification.<br>Ø J'accepte les <u>conditions générales</u> de IDnow et j'ai lu la <u>politique de confidentialité</u> . | ~                                       |
| Commencer l'authentification                                                                                                    |                                         |

Votre client est invité à se connecter à son compte IDnow et à saisir ses identifiants.

|                       | Conne                                                   | XION AU COMPTE<br>Veuillez saisir l'e-mail et le mot de passe que vous       |
|-----------------------|---------------------------------------------------------|------------------------------------------------------------------------------|
| ٩,                    | Mot de passe<br>E-mail et mot de<br>passe correspondant | avez définis lors de votre première identification<br>vidéo.<br>Votre e-mail |
|                       | à votre compte                                          | v.clocher@gmail.com                                                          |
| Mot de passe oublié ? |                                                         | Votre mot de passe                                                           |
| $\bigcirc$            |                                                         |                                                                              |
|                       |                                                         | Connexion                                                                    |

À savoir : si votre client a oublié son mot de passe, il doit cliquer sur le bouton « Mot de passe oublié » et il sera redirigé vers un agent certificateur pour créer de nouveau son mot de passe et il pourra ensuite signer le document.

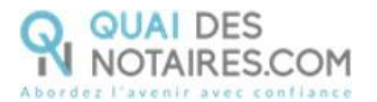

La préparation de la signature est en cours. Votre client doit patienter quelques instants et surtout ne pas fermer la fenêtre en cours, cette action bloquera la finalisation de la procédure.

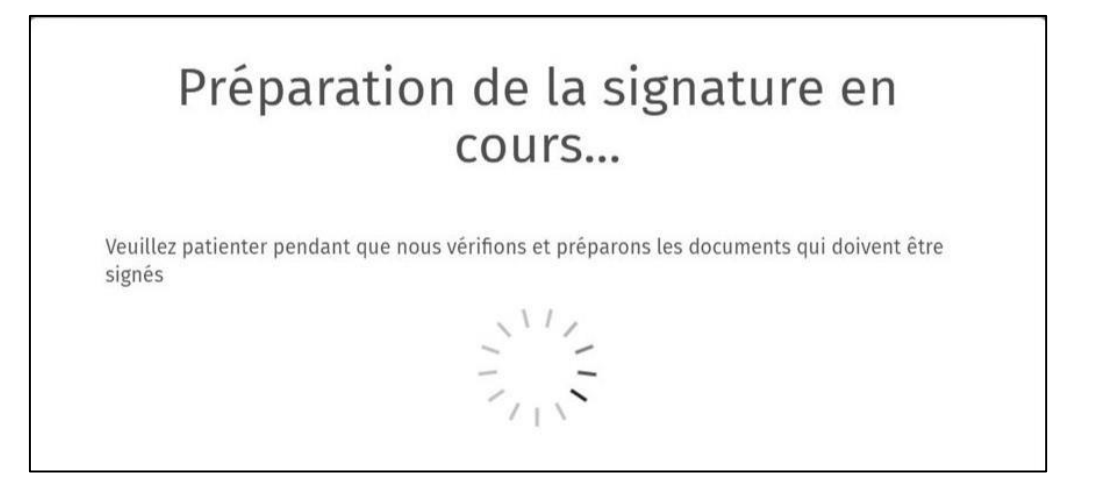

Après avoir pris connaissance des conditions du processus de signature, votre client clique sur le

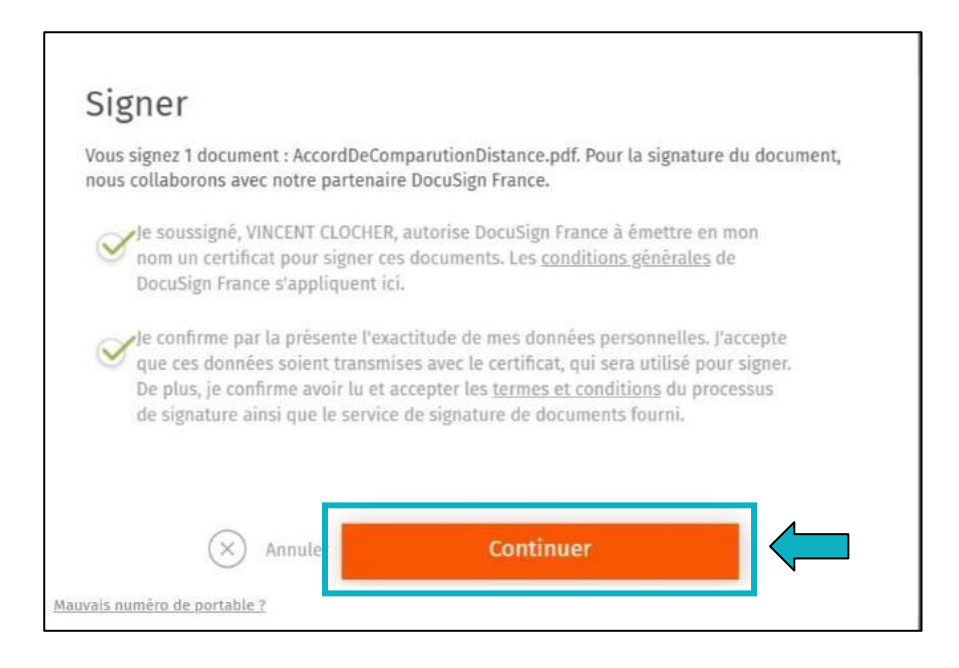

Un SMS est automatiquement envoyé à votre client afin que celui-ci puisse certifier son identité et confirmer sa signature.

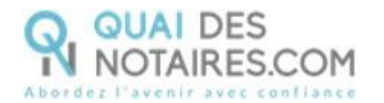

| e client saisit le code reçu par                                | r SMS et clique sur le bouton              | Signer le docum |
|-----------------------------------------------------------------|--------------------------------------------|-----------------|
| Signer                                                          |                                            |                 |
| Vous devez maintenant saisir le code d'<br>numéro +33624479102. | identification. Ce code a été reçu par SMS | sur le          |
| Code d'identification non reçu ? Nous p                         | ouvons vous le renvoyer.                   |                 |
| SDB3ZV                                                          |                                            |                 |
| × Annuler                                                       | Signer le document                         |                 |
| auvais numéro de portable ?                                     |                                            | !               |

Lorsque l'opération est terminée, ce message s'affiche à l'écran, il précise 2 points essentiels pour la réussite de la procédure d'identification d'identité.

| SIGNATURE D'UN DOCUMENT                                                                                                    |
|----------------------------------------------------------------------------------------------------|
| VOUS VENEZ DE RÉALISER LA PROCÉDURE DE VÉRIFICATION D'IDENTITÉ.<br>Votre notaire sera notifié par email lorsque le document signé sera disponible.<br>Toutefois lors de la phase d'identification, vous pouvez avoir interrompu la procédure :<br>1) Vous n'avez pas procédé à la confirmation de votre compte par SMS |
| 2) Vous n'avez pas cliqué sur le bouton « SIGNER »<br>Alors nous vous conseillons de recommencer la procédure en cliquant sur le lien de l'email que vous avez reçu de Quai des Notaires.                                                                                                    |

### Récupération du document signé et de la preuve de signature dans votre espace Quai des Notaires

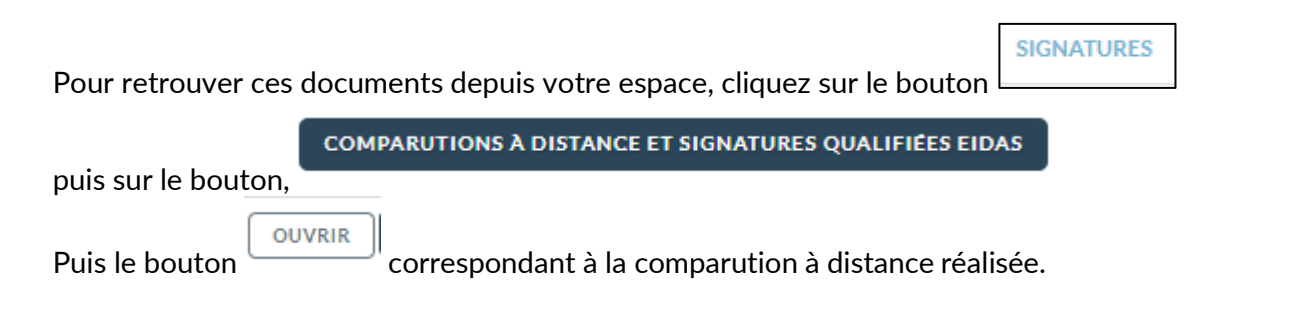

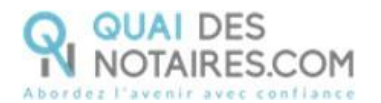

.

...

. .

| VENTES FORMALITÉS IMMOBILIÈRES SUCCESSIONS                                                          | SIGNATURES | COLLABORATEURS | ESPACE    | E DE P/ | ARTAGE    |          |  |  |
|----------------------------------------------------------------------------------------------------|------------|----------------|-----------|---------|-----------|----------|--|--|
| VISIO-SIGNATURES SSP SIGNATURES AVANCÉES SSP COMPARUTIONS À DISTANCE ET SIGNATURES QUALIFIÉES EIDAS |            |                |           |         |           |          |  |  |
| AFFICHER 10 V ÉLÉMENTS                                                                              |            |                |           | RECH    | HERCHER : |          |  |  |
| Nom du signataire                                                                                   |            | Date d'er      | nvoi      | 17      | Actions   |          |  |  |
| RESSY Amandine                                                                                      |            | 06-01-20       | )22 09:18 |         | OUVRIR    | EXPORTER |  |  |

. . .

. .

.

.

| cordéon « Preuve de sig<br>Ir télécharger le docum                  | <b>znature</b> ».<br><b>ent</b> , cliquez su | ır le bo | uton  | TÉLÉCHARGER      |                          |  |  |
|---------------------------------------------------------------------|----------------------------------------------|----------|-------|------------------|--------------------------|--|--|
| Pour envoyer le document signé au signataire, cliquer sur le bouton |                                              |          |       |                  |                          |  |  |
|                                                                     |                                              |          |       |                  | EXPORTER                 |  |  |
| Document(s)                                                         |                                              |          |       |                  |                          |  |  |
| Nom de fichier                                                      | Envoyé le                                    | Email    | Signé | Signé le         | Actions                  |  |  |
| AttestConsent_Phase2-signe.pdf                                      | 18-01-2022 16:47                             | Envoyé   | Oui   | 18-01-2022 16:49 | VOIR TÉLÉCHARGER ENVOYER |  |  |
| Accord_CAD_Phase1-signe.pdf                                         | 18-01-2022 16:37                             | Envoyé   | Oui   | 18-01-2022 16:39 | VOIR TÉLÉCHARGER ENVOYER |  |  |

|                                         |                   |           | EXPORTER |
|-----------------------------------------|-------------------|-----------|----------|
| > Document(s)                           |                   |           |          |
| <ul> <li>Preuve de signature</li> </ul> |                   |           |          |
| Nom de fichier                          | Taille du fichier | Extension | Actions  |
| AttestConsent_Phase2-preuve.pdf         | 174.08 KB         | pdf       | VOIR     |
| Accord_CAD_Phase1-preuve.pdf            | 174.07 KB         | pdf       | VOIR     |

Pour EXPORTER le document signé et la preuve de signature automatiquement dans votre logiciel de

EXPORTER

rédaction des actes, cliquez sur le bouton

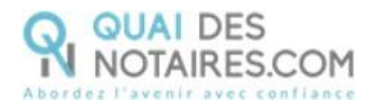

# **Pour toute demande d'information**, toute l'équipe de Quai des Notaires est à votre service.

N'hésitez pas à contacter notre service-support depuis votre espace client en utilisant le bouton « Assistance » ou à nous contacter à l'adresse suivante : <u>support@quaidesnotaires.fr</u>

### ⊗ Note d'information du CSN du 20 novembre 2020

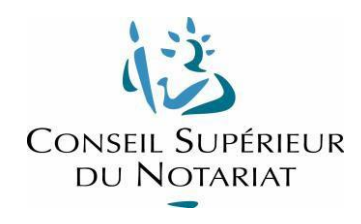

### Modalités pratiques de réception d'une procuration authentique avec comparution à distance

Article 20-1 du décret du 26 novembre 1971

### PREAMBULE

La présente note technique doit être lue en complément de la note juridique et de la FAQ, toutes deux en ligne sur le portail, dans la même rubrique. Elle revient sur les modalités pratiques de la réception d'une procuration authentique avec comparution à distance, et pourra être utilement complétée par les tutoriels, vidéos notamment, mis en ligne par les éditeurs de logiciels de rédaction d'actes.

Elle ne manquera pas d'être complétée, modifiée, au grès des évolutions techniques qui ne manqueront pas d'intervenir dans le courant de l'année 2021. La pratique décrite ci-dessous est identique à celle que nous avons connu avec le décret d'exception du 3 avril 2020. Aucune évolution technique n'a pu être mise en œuvre depuis, les développements étant suspendus à de nouvelles préconisations de l'Agence Nationale de la Sécurité des Systèmes d'Information (ANSSI), devant intervenir au cours du premier semestre 2021.

### I - LES PRE-REQUIS TECHNIQUES

Le **notaire** doit disposer :

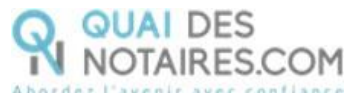

- d'un logiciel de rédaction d'actes (LRA),
- d'un système donnant accès à DocuSign (éventuellement intégré à son LRA),
- d'une connexion à Internet avec un débit correct,
- d'un système de visioconférence parmi ceux agréés par le CSN (ex : LifeSize).

Le client signataire doit disposer :

- d'un ordinateur fixe ou portable, sous Windows ou MacOS, équipé d'une webcam, d'un micro et de haut-parleurs,
- d'un navigateur Internet à jour, au choix parmi Google Chrome, Mozilla Firefox, ou Microsoft Edge,
- d'une connexion à Internet avec un débit correct,
- d'une adresse email personnelle pour recevoir les notifications de signature envoyées par le notaire,
- d'un accès à l'application de messagerie électronique qui gère son email personnel,
- d'un téléphone portable pour recevoir des SMS,
- s'il a rencontré le notaire en face-à-face depuis moins de 10 ans, la copie scannée recto/verso en couleur d'une pièce d'identité, carte d'identité ou passeport, en cours de validité,
- s'il n'a pas rencontré le notaire en face-à-face depuis moins de 10 ans, et qu'il a bien validé son identité en ligne avec un agent certificateur de la société IDnow, des codes d'accès au compte personnel IDnow créé pour stocker sa signature électronique personnelle.

#### II - PRINCIPES GENERAUX

La démarche pour signer une procuration authentique avec comparution à distance se déroule en **2 phases** :

- Phase 1 : vérification de l'identité du signataire
- Phase 2 : cérémonie de réception de la procuration authentique avec comparution à distance (CAD).

La signature par voie de communication à distance n'est possible qu'aux **strictes conditions** que la comparution des clients s'effectue :

- en présence du notaire et non d'un clerc,
- au moyen d'un système de visioconférence agréé par le Conseil Supérieur du Notariat,
- sans interruption du flux vidéo pendant la lecture de l'acte ainsi que pendant la signature du consentement du comparant.

L'usage des applications grand public (« Skype », « Zoom », « WhatsApp », « FaceTime »...) non agréées est strictement interdit et **frapperait l'acte authentique de nullité, car non conforme au nouvel article 20-1 du décret du 26 novembre 1971.** Il est en outre fortement conseillé de conserver dans le dossier informatique du LRA le mail d'invitation à la séance de visioconférence, adressé au client par l'office notarial.

Selon le règlement européen e-Idas, il existe trois niveaux de signature électronique : simple, avancé et qualifié. Le niveau « qualifié », le plus élevé, est matérialisé par l'apposition d'un certificat électronique personnel délivré par une autorité de confiance qualifiée par l'Agence Nationale de la Sécurité des Systèmes d'Information (ANSSI) et qui impose un processus rigoureux de validation de l'identité.

Le consentement du comparant est confirmé par l'apposition d'une signature électronique de

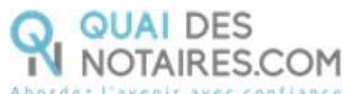

niveau « qualifié » sur une attestation de consentement. Cette attestation de consentement signée est annexée à l'acte de procuration authentique.

A ce jour, seule la société DocuSign est habilitée par l'ANSSI à délivrer une signature électronique de niveau « qualifié ». Cette solution est accessible, à ce jour, de manière intégrée à travers le LRA de la société Genapi ou de partenaires d'autres LRA comme la société Quai des Notaires.

L'adresse email personnelle et le numéro de téléphone portable du client signataire sont utilisés par le notaire lors de la cérémonie de réception pour envoyer un lien vers le document à signer électroniquement par le client, et pour valider par le client via la saisie d'un code reçu par SMS.

Le processus qui va être décrit ci-après est en réalité le même que celui opéré lors du décret d'exception du 3 avril 2020, à une exception près : **seule une procuration authentique peut être reçue par le notaire avec comparution à distance** (cf. la note juridique sur le sujet en ligne sur le portail REAL).

#### **III - SEQUENCEMENT DES OPERATIONS**

#### PHASE 1 - VALIDATION DE L'IDENTITE DU SIGNATAIRE

Le processus est différent selon que le client signataire a été rencontré en face-à-face par le notaire au cours des 10 dernières années ou non.

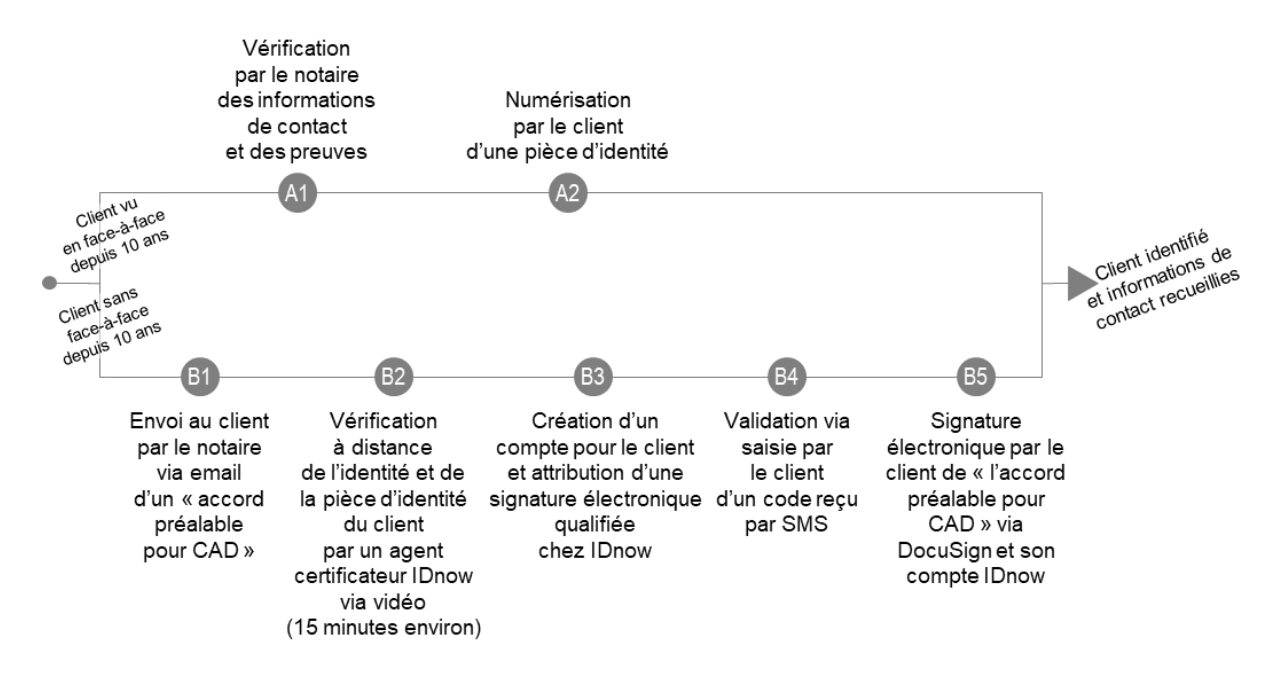

Si le notaire peut certifier :

- avoir rencontré physiquement en face-à-face le signataire au cours des dix dernières années,
- la date exacte à laquelle ce face-à-face physique a eu lieu,
- avoir contrôlé l'identité du signataire à l'occasion de ce face-à-face,
- avoir conservé la copie de la pièce d'identité du signataire,

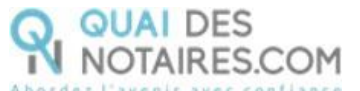

- avoir récupéré le numéro de téléphone portable et l'adresse e-mail personnelle du signataire,

Alors le signataire n'a pas besoin de faire vérifier son identité par un agent certificateur agréé.

La mention de la date à laquelle la vérification d'identité a été faite en face-à-face sera indispensable pour déclencher la signature par ce signataire lors de la cérémonie de signature.

Le signataire doit alors seulement préparer une image numérisée recto/verso et en couleur d'une pièce d'identité (carte d'identité ou passeport) en cours de validité car elle lui sera demandée au cours de la cérémonie de signature pour valider son consentement.

Dans tous les autres cas, le notaire doit demander au signataire de faire vérifier son identité à distance par un agent certificateur de la société IDnow qui est partenaire de DocuSign, puis créer une signature électronique qualifiée qui sera conservée dans son compte personnel IDnow. Cette signature électronique personnelle sera réutilisée lors de la signature du consentement.

Afin d'éviter une rupture du flux vidéo lors de la cérémonie de réception de la procuration authentique, qui entrainerait une non-conformité de la cérémonie, il convient d'activer cette procédure de vérification de l'identité du client préalablement à la cérémonie ; la veille par exemple, ou quelques jours avant.

### PHASE 2 - CEREMONIE DE RECEPTION

La cérémonie se déroule selon le processus suivant :

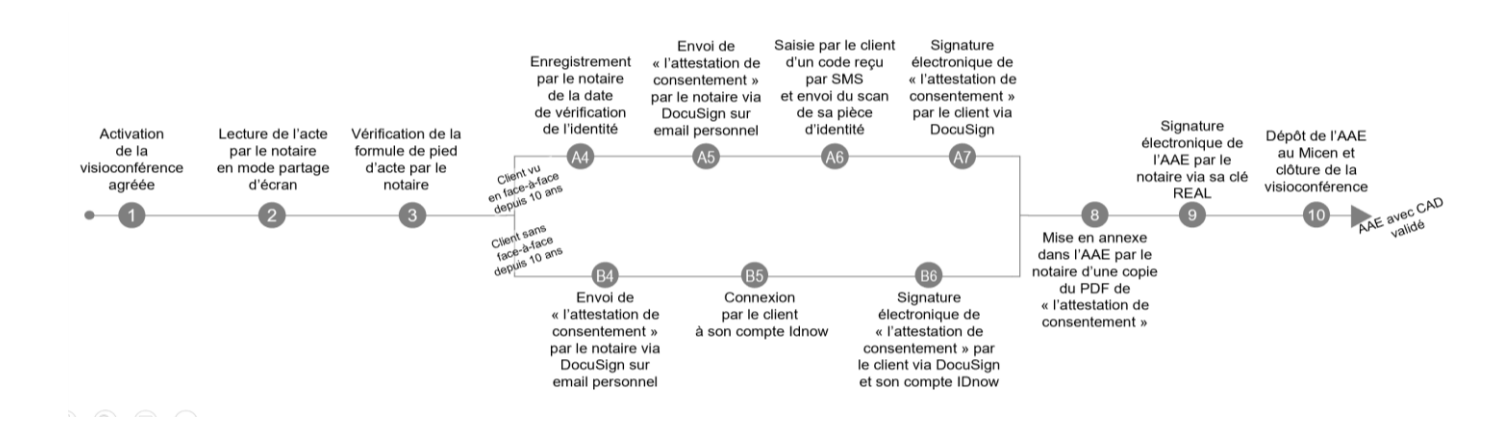

### 1 - Activation de la visioconférence agréée

Préalablement au début de la cérémonie de réception de la procuration authentique, le comparant aura pris soin de télécharger le logiciel de visioconférence, via un lien qui lui a été envoyé sur sa messagerie personnelle, afin de se retrouver en présence du notaire distant pour la cérémonie de signature en visioconférence. Comme il a été indiqué ci-dessus, il est en outre fortement conseillé de conserver dans le dossier informatique du LRA le mail d'invitation à la séance de visioconférence, adressé au client par l'office notarial.

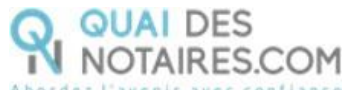

Lors de la cérémonie, le notaire peut partager ses documents avec le client à distance via la fonction partage d'écran de la visioconférence.

### 2 - Vérification de la formule de pied d'acte

L'acte authentique de procuration doit mentionner les conditions dans lesquelles il a été reçu.

Pour un AAE reçu avec Comparution A Distance, la formule de pied d'acte doit être la suivante :

### DONT ACTE

« Généré comme indiqué en têtes des présentes et visualisé sur support électronique aux lieu, jour, mois et an sus-indiqués.

La lecture du présent acte a été faite aux comparants par le notaire soussigné au moyen d'une visioconférence sécurisée et agréée par le conseil supérieur du notariat.

Le notaire a recueilli leur consentement en application et dans les conditions fixées par l'article 20-1 du décret n°71-941 du 26 novembre 1971.

Au terme de la séance de visioconférence, le notaire a adressé aux comparants une attestation afin que chacun reconnaisse avoir exprimé son consentement à l'acte et avoir participé à la visioconférence. Cette attestation, signée au moyen d'une signature électronique de niveau qualifié au vu du notaire, lui a aussitôt été retournée et sa copie est annexée aux présentes. L'original du document signé par le comparant comportant le certificat de signature qualifié demeure en la possession du notaire.

Puis le notaire a lui-même signé au moyen d'un procédé de signature électronique sécurisé ».

### 3 - Attestation de consentement

L'attestation de confirmation du consentement est laissée à l'appréciation du notaire quant à sa forme. Elle peut également avoir vocation à demeurer succincte. Elle ne reprend pas l'acte de procuration dans son entier, mais se borne à y faire référence (un peu à la manière d'un acte de dépôt qui désigne l'acte déposé sans en reprendre le contenu). On peut à cet égard retenir par exemple la formule suivante :

« L'an deux mil..., Le ....., À .....,

M.(me) ....., né(e) le ...., à ...., Reconnaît avoir consenti ce jour, par devant Me ....., notaire à ...., à une procuration authentique reçue par ledit notaire, dont l'objet est :....

J'ai comparu par devant Me ..... au moyen d'un système de visioconférence agréé par le Conseil supérieur du notariat, en application et dans les conditions fixées par l'article 20-1 du décret n°71-941 du 26 novembre 1971.

La copie de la présente attestation demeurera annexée audit acte authentique.»

### 4 - Signature de l'attestation de consentement

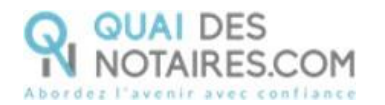

Si la solution DocuSign est intégrée dans le LRA du notaire ou dans une plateforme collaborative utilisée par le notaire, celui-ci n'a pas de rapport direct avec DocuSign, uniquement avec son éditeur de LRA. A défaut, préalablement à la cérémonie de signature, il doit prendre contact directement avec DocuSign pour établir un lien contractuel avec cette société.

A l'issue de la lecture de l'acte et sans en interrompre le cours, afin de garantir la simultanéité visée au décret, le notaire adresse au comparant une attestation de confirmation de consentement qu'il signe électroniquement.

Cette attestation de consentement est retournée par DocuSign au notaire, éventuellement via le LRA si ce dernier intègre la solution.

Le notaire annexe alors une copie de cette attestation signée par le comparant en prenant soin de respecter le processus suivant :

- le fichier PDF original signé électroniquement par le client doit être conservé dans le dossier informatique du notaire. C'est lui qui contient l'original du certificat de la signature qualifiée apposée par le comparant. Il ne peut être annexé tel quel à un acte authentique électronique.
- seule une copie est annexée à l'AAE afin de ne pas écraser le certificat électronique de signature lors de la conversion du fichier en PDF/A, format qui assure la lisibilité du format PDF dans le temps.